エクセルで箱ひげ図を作ってみよう♪

☆目標☆

量的データを箱ひげ図で整理し、データを読み解く

- 1 数字で表現される量的データを集め箱ひげ図を作っていこう。
  - 課題1 ある日あきらさんはストップウォッチを見ずに 10 秒ピッタリを目指しタイムを測る 10 秒ピッタリチャレンジを行いました。

## まずはあきらさんのデータをテーブル機能を使い並び替えてみよう。

☆ctrl +T→範囲選択でデータを並べ替えられるよ!

課題2 次にあきらさんのデータの平均値を求めよう。

☆Σのマークを押し、平均を出したい範囲を選択します。

## 課題3 次にあきらさんのデータの中央値を求めよう。

| ▲ 自動保存 ● オフ 日 Book1 - Excel                                                                                                    |                                                                                                    |                                                                           |   | ₽様      | ♀ 検索                                                                                                    |   |   | 関数の挿入 ? >                                                                                               |                           | ×    |
|----------------------------------------------------------------------------------------------------|----------------------------------------------------------------------------------------------------|---------------------------------------------------------------------------|---|---------|----------------------------------------------------------------------------------------------------|---|---|----------------------------------------------------------------------------------------------------|---------------------------|------|
| ファイル 木一ム 挿入 描画 ページレイアウト 数式 データ 校開 語<br>シー 一 本 本 挿入 描画 ページレイアウト 数式 データ 校開 語<br>シー 、 、 、 、 、 、 、 、 、 、 、 、 、 、 、 、 、 、 、                                                                                                    |                                                                                                    |                                                                           |   |         | 志示 自動化 開発 ヘルプ<br>三 三 三 ※ ・ 。 。 。 <sup>標準</sup><br>三 三 三 ※ ・ 。 。 。 <sup>標準</sup><br>座 ・ 。 。 。 。 。 。 。 。 。 。 。 。 。 。 。 。 。 。 |   |   | 開設の分類(C): 最近使った開放<br>開数の分類(C): 最近使った開放<br>開数名(N):<br>MEDIAN<br>INDEX<br>VLOOKUP<br>SUM<br>AVERAGE<br>IF | ト<br>ビ<br>データ<br>分析<br>分析 | 共有 ~ |
| B C<br>3 C<br>3 C<br>4 C<br>5 C<br>6 C<br>7 C<br>8 C<br>9 C<br>10 C<br>11 C<br>12 C<br>13 C<br>14 C<br>15 C<br>16 C<br>17 C<br>18 C<br>19 C<br>10 C<br>11 C<br>11 C<br>13 C<br>14 C<br>15 C<br>16 C<br>17 C<br>18 C<br>19 C<br>10 C<br>10 | D   回転     あきらさん   回数     回数   記録     1回目   2     3回目   3     3回目   5     5回目   5     6回目   7     7回目   9     9回目   1     9回目   1     9回目   1     9回目   9     100日   平均価     平均価   =     0.042   = | E F<br>8.4<br>8.2<br>9.4<br>7.8<br>10.3<br>9.3<br>8.9<br>7.8<br>9<br>11.2 | G | 4 I<br> |                                                                                                    | К | L | HYPERLINK   MEDIAN(数値1,数値2,)   引数リストに含まれる数値のメジアン (中央値) を返します。   ごの関数のヘルプ   OK                           |                           |      |

## ☆Fx を押し、関数の検索→median→OK した後、範囲の選択を行います。

## 課題4 次に箱ひげ図を作ります。

手順① 記録だけを選択

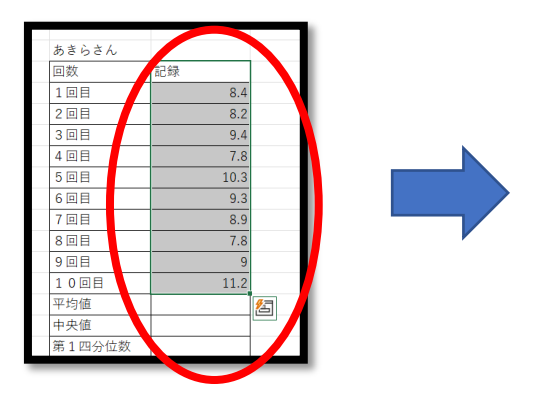

手順② 挿入→ヒストグラム のアイコンの中にある 箱ひげ図を選択

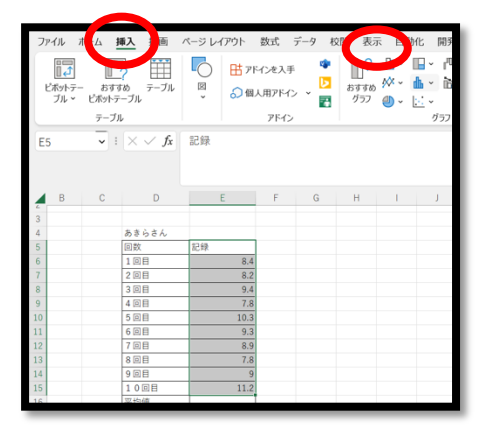

手順③ 箱ひげ図ができあがるが真ん中によっているので、左の数字の値を ダブルクリック or 右クリック→軸の書式設定で 最小値 7.0、最大値 11.5 にします。(自分で数値はいじっても大丈夫です)

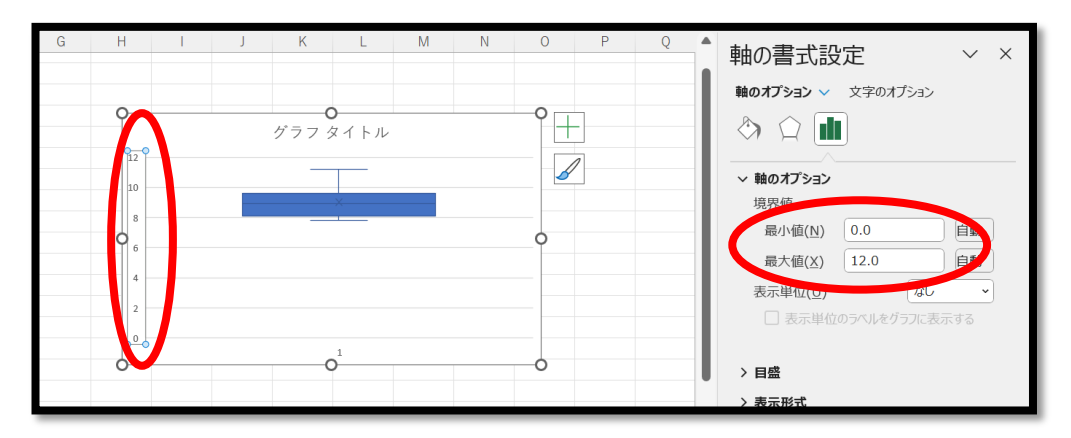

|課題5| 最後に第1四分位数、第2四分位数(中央値)、第3四分位数を求めます。

☆グラフデザイン→グラフ要素を追加→データラベル→右で数値を見ることができます

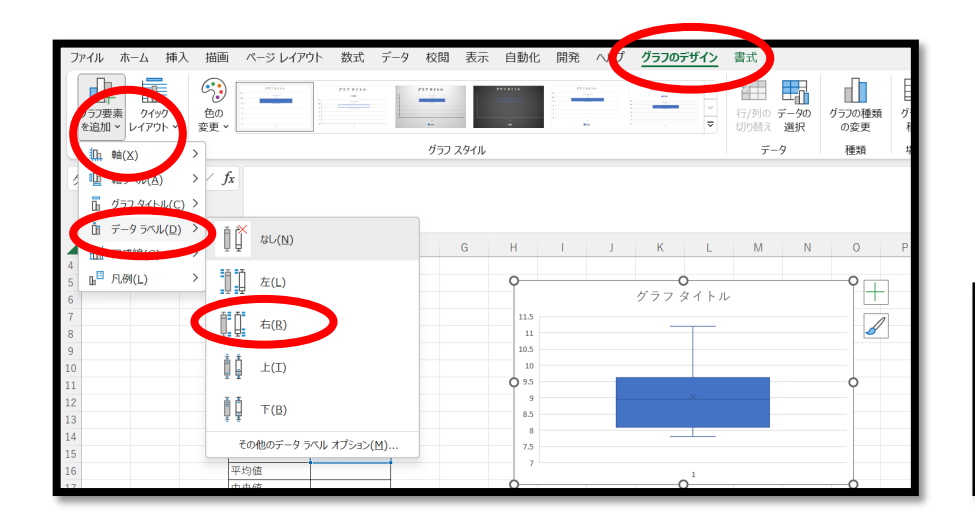

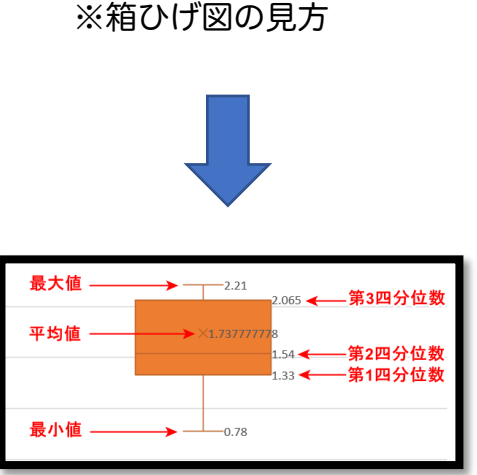